# ► USC | How to:

#### View your financial account

1. Log in to USC Central: usccentral.usc.edu.au

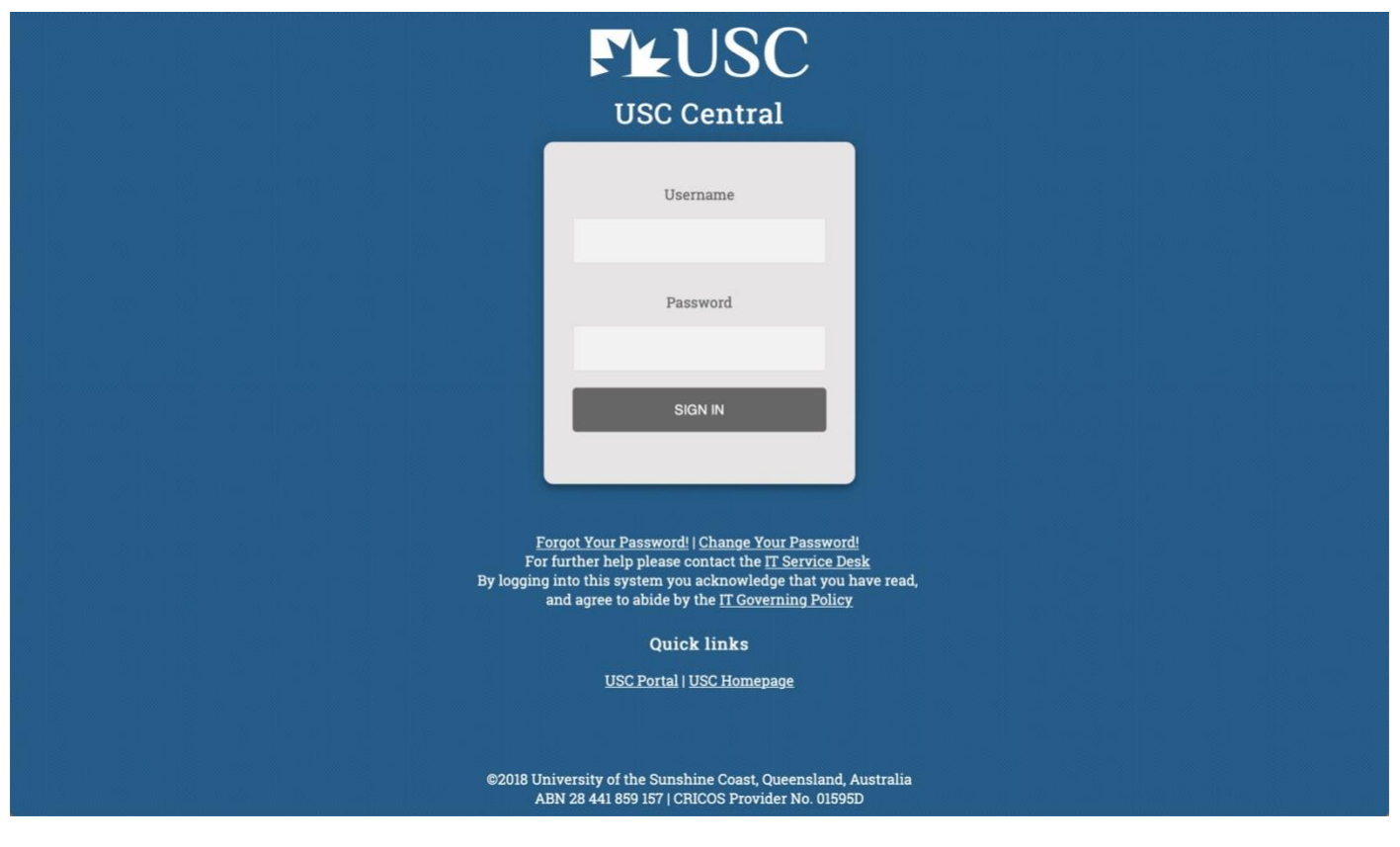

2. From the USC Central homepage select Financial Account.

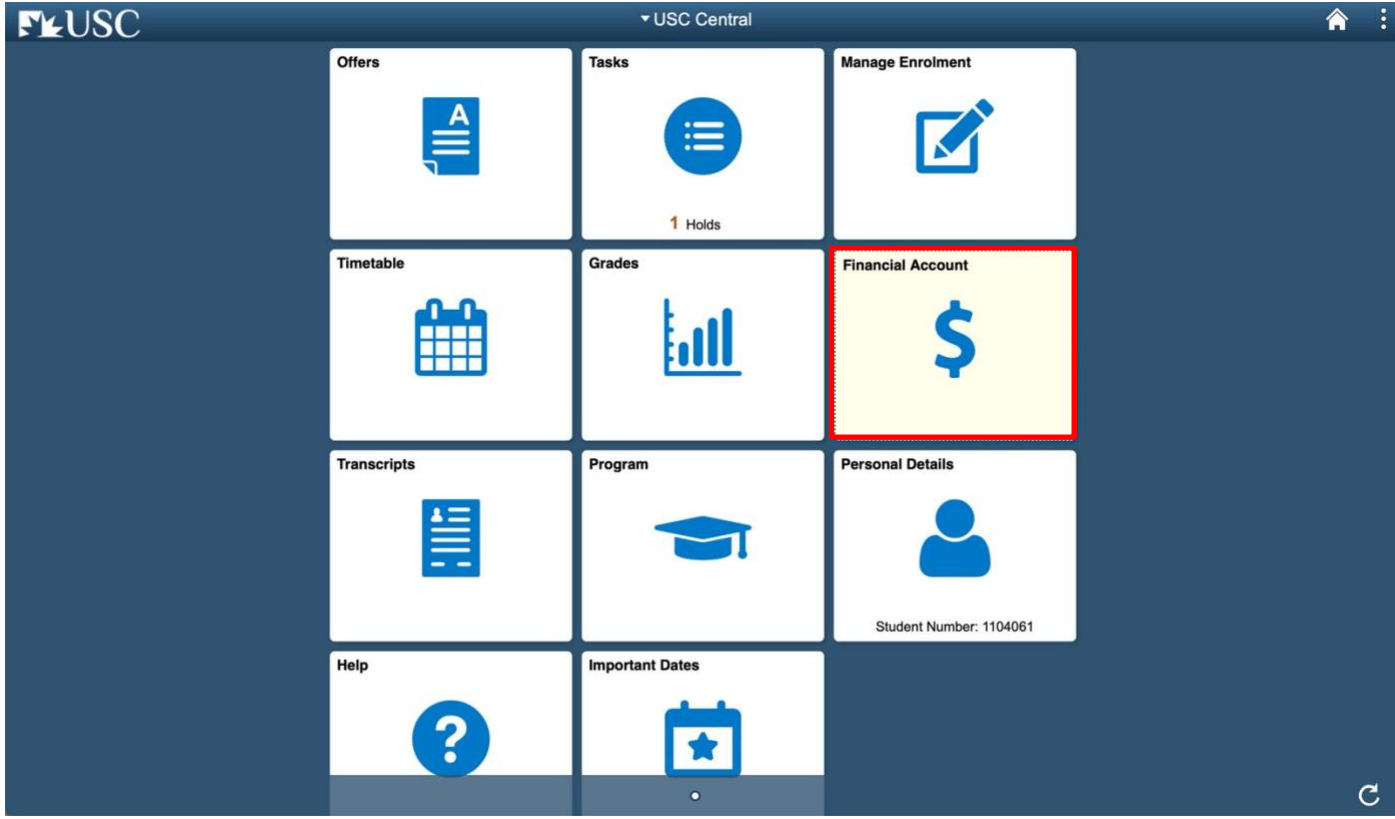

### ► USC | How to: View your financial account

3. Your Account Balance page shows a summary of your financial activity.

| <ul> <li>✓ USC Central</li> </ul>                                       | Account Balance                                              | â :                               |
|-------------------------------------------------------------------------|--------------------------------------------------------------|-----------------------------------|
| Account Balance<br>Due Now 196.95<br>Currency used is Australian Dollar |                                                              | Generate Statement Make a Payment |
| El Charges Due                                                          | What I Owe () Term Charges & Deposits 2019 Semester 1 196.95 | Total Due<br>196.95               |
| Invoice and Statement  Sank Details                                     | Total 196.95                                                 | 196.95                            |
| Request a Refund                                                        | Currency in Australian Dollars                               |                                   |
| Commonwealth Assistance Forms     Request for SA-HELP                   |                                                              |                                   |
| Request for OS-HELP      Commonwealth Assistance Notice                 |                                                              |                                   |
| Cholarship Payments                                                     |                                                              |                                   |
|                                                                         |                                                              |                                   |
|                                                                         |                                                              |                                   |
|                                                                         |                                                              |                                   |

#### 4. Select **Payment History** to view your account payment history.

| <ul> <li>✓ USC Central</li> </ul>                                       |                                | Payment History       |          | â       |
|-------------------------------------------------------------------------|--------------------------------|-----------------------|----------|---------|
| Account Balance<br>Due Now 196.95<br>Currency used is Australian Dollar | Payment Details                |                       |          | 12 rows |
| Charges Due                                                             | T                              |                       |          | Γ↓.     |
| 🛼 Payment History                                                       | Date Posted                    | Description           | Amount   |         |
| Invoice and Statement                                                   | 01/04/2019                     | HECS-HELP Loan        | 1,640.00 | >       |
|                                                                         | 12/09/2018                     | Elite Athlete Support | 135.00   | >       |
|                                                                         | 19/08/2018                     | SA-HELP Loan          | 85.20    | >       |
| Request a Refund                                                        | 18/08/2018                     | HECS-HELP Loan        | 1,953.00 | >       |
| Commonwealth Assistance Forms                                           | 29/06/2018                     | Elite Athlete Support | 135.00   | >       |
| Request for SA-HELP                                                     | 25/03/2018                     | HECS-HELP Loan        | 4,249.00 | >       |
| Request for OS-HELP                                                     | 25/00/2010                     |                       | 170.10   |         |
| Commonwealth Assistance Notice                                          | 25/03/2018                     | SA-HELP Loan          | 170.40   | >       |
| 1 Scholarship Payments                                                  | 08/09/2017                     | Elite Athlete Support | 128.00   | >       |
|                                                                         | 20/08/2017                     | HECS-HELP Loan        | 3,848.00 | >       |
|                                                                         | 20/08/2017                     | SA-HELP Loan          | 147.00   | >       |
|                                                                         | 26/03/2017                     | SA-HELP Loan          | 110.25   | >       |
|                                                                         | 26/03/2017                     | HECS-HELP Loan        | 2,717.00 | >       |
|                                                                         | Currency in Australian Dollars |                       |          |         |

## ► USC | How to: View your financial account

4. Select Charges Due to view details of all your fees and due dates.

| <ul> <li>✓ USC Central</li> </ul>                                       | Charges Due                    | A :                               |
|-------------------------------------------------------------------------|--------------------------------|-----------------------------------|
| Account Balance<br>Due Now 196.95<br>Currency used is Australian Dollar |                                | Generate Statement Make a Payment |
| H Charges Due                                                           | What I Owe 👔                   |                                   |
|                                                                         | Summary By Due Date            | Detail Of Charges Due             |
| Nayment History                                                         | Due Date                       | Amount Due                        |
| Invoice and Statement                                                   | 19/03/2019                     | 196.95                            |
| lank Details                                                            | Total Amount Due               | 196.95                            |
| fraguest a Refund                                                       | Currency in Australian Dollars |                                   |
| Commonwealth Assistance Forms                                           |                                |                                   |
| Request for SA-HELP                                                     |                                |                                   |
| Request for OS-HELP                                                     |                                |                                   |
| Commonwealth Assistance Notice                                          |                                |                                   |
| Scholarship Payments                                                    |                                |                                   |
|                                                                         |                                |                                   |
|                                                                         |                                |                                   |
|                                                                         |                                |                                   |
|                                                                         |                                |                                   |
|                                                                         |                                |                                   |
|                                                                         |                                |                                   |
|                                                                         |                                |                                   |